## Proses permohonan tuntutan Caj Rawatan (Government Outpatient Charges)

1. Proses 1 - Klik pada butang "Human Resource".

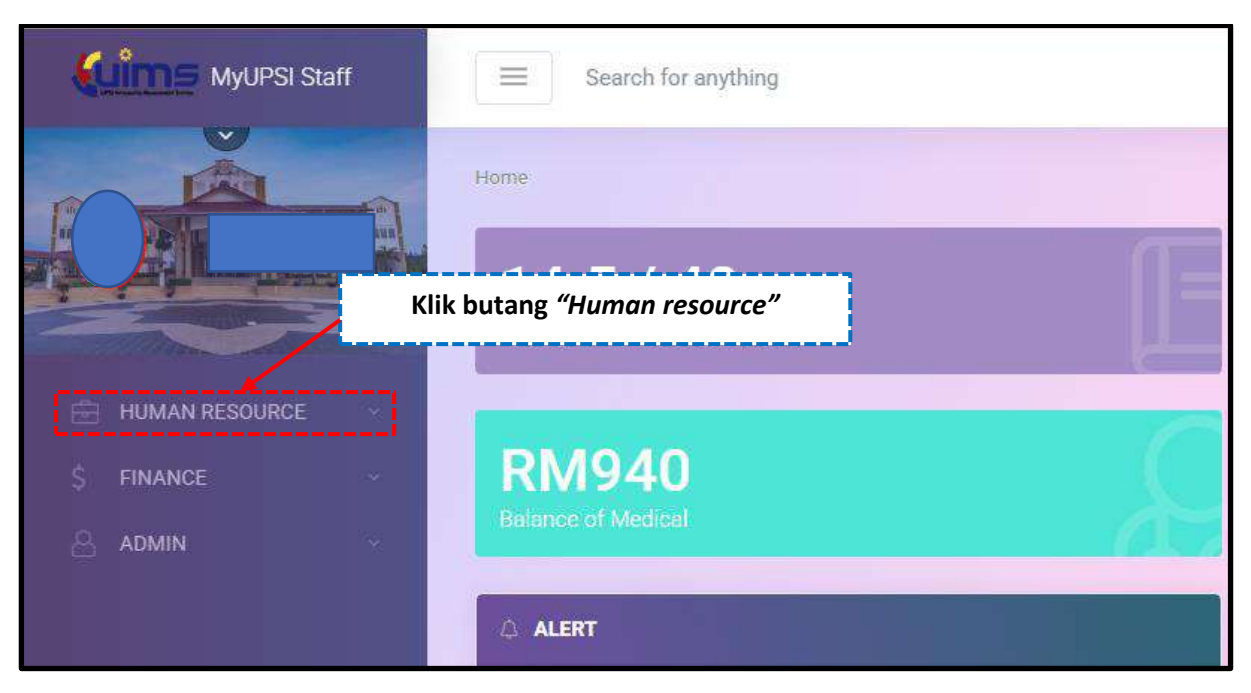

2. Proses 2 – Klik pada butang "Medical".

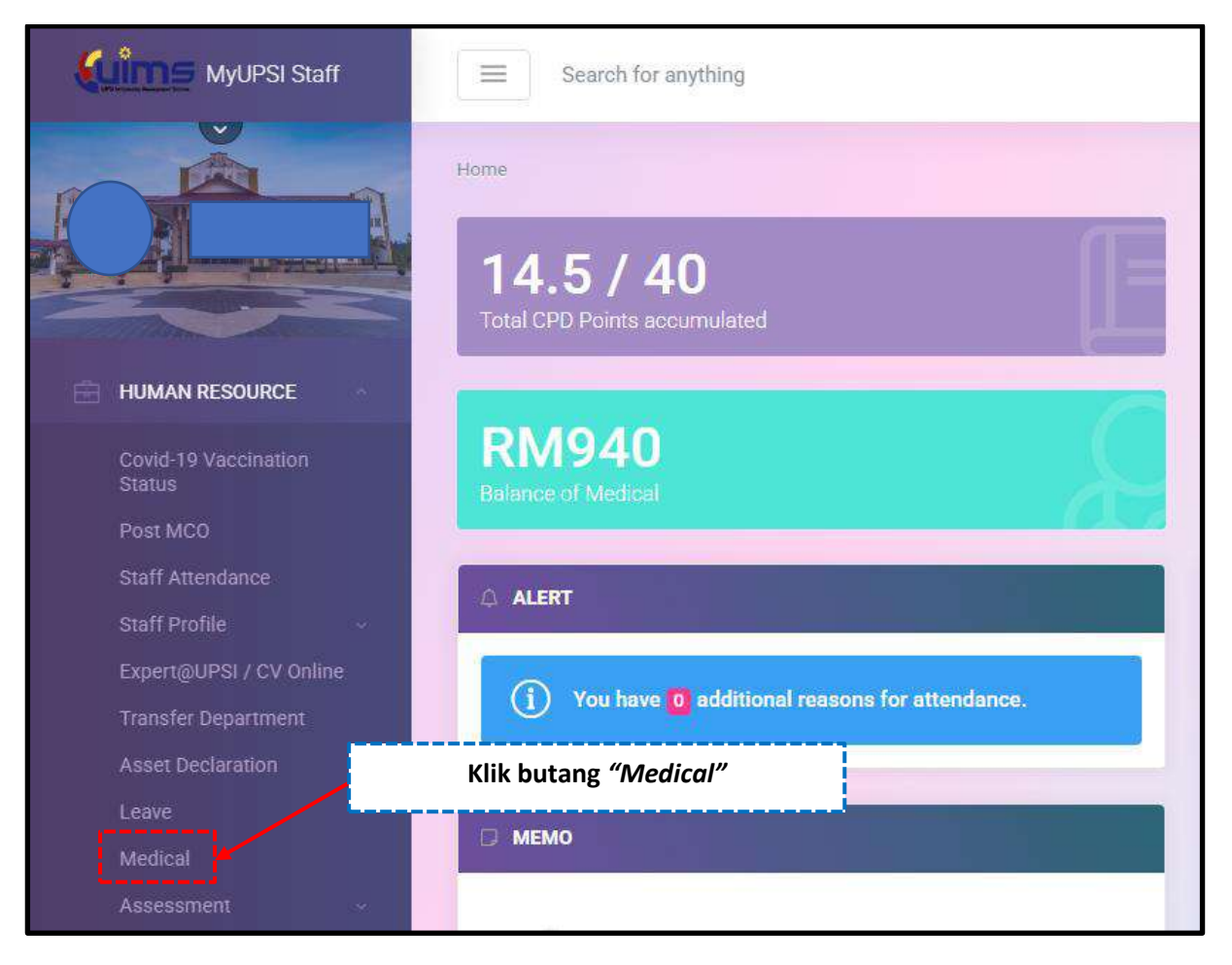

3. Proses 3 – Klik pada butang "Government Outpatient Charges".

| Kuims MyUPSI Staff             | E Search for                                                                                                    | anything                                             |                   |                                                                                                    |                           | A               | 0                |                    | [ <del>)</del> |
|--------------------------------|----------------------------------------------------------------------------------------------------|------------------------------------------------------|-------------------|----------------------------------------------------------------------------------------------------|---------------------------|-----------------|------------------|--------------------|----------------|
|                                | Home 7 HUMAN RESOL                                                                                                    | / Modical                                            |                   |                                                                                                    |                           | T               | iursday, 6       | dh of Ma           | arch, 2025     |
|                                | Staff Medical                                                                                                    | Klik buta                                            | ng "Gov           | ernment outpatient                                                                                  | Charges"                  |                 |                  | 2025               |                |
|                                | i i                                                                                                    |                                                      |                   |                                                                                                    |                           | 1               | Apply -          | Einic              | ement          |
| HUMAN RESOURCE                 | Panel Clinic and No                                                                                                    | n Panel Clinic Claim Sta                             | tus               |                                                                                                    |                           |                 | Guarar           | itee Leti          | ter            |
| Covid-19 Vaccination<br>Status | *Notes :                                                                                                    |                                                      |                   | CURRENT BALANCE : RM 940.00                                                                         |                           |                 | Non Pa<br>Dental | inel Clin<br>Claim | ic Claim       |
| Post MCO                       | Current balan Starting from                                                                                                    | ces are counted based or<br>1. January 2023, the max | the amount used   | by staff/family from the yearly allocation amo<br>and can be used by staff/family in the panel clir | ount provided to staff.   | in is RM1       | Gov Ou           | itpatien!          | t Charges      |
| Staff Attendance               | and a starting room                                                                                                    | 1 defidelly 2020, site mas                           | mum any sources o | ren call de base by statutering in the parterien                                                    | no and the non-parter one | No 10 Part Part | Sara U           | bat Appl           | lication       |
| Staff Profile 🔗                | + Claim Type                                                                                                    | Receipt No.                                          | Apply Date        | Patient Name                                                                                        | (RM)                      | Status          | N                | lotes              | Ξ              |
| Expert@UPSI / CV Online        | 1 Panel Clinic                                                                                                    | C25-0069802                                          | 04/03/2025        | MOHAMAD SHUIB BIN ISMAIL                                                                            | 60.00                     | APPLY           | e                |                    |                |
| Transfer Department            | Department * Bagi kategori Medical (Panel) permohonan dilakukan oleh Klinik Panel, hanya untuk makluman sahaja. Sila maklumkan kepada Bahagian Sur<br>pawatan tidak ditertima pada tarikin permohonan |                                                      |                   |                                                                                                    |                           |                 |                  | a jika             |                |
| Asset Declaration              | 1 and a second second second                                                                                                    | in brand ration better                               |                   |                                                                                                    |                           |                 |                  |                    |                |
| Leave                          | Dental Claim Status                                                                                                    | (Dental UPS) and Priva                               | te Dental)        |                                                                                                    |                           |                 |                  |                    |                |
| Medical                        | Registered Panel Cli                                                                                                    | inic                                                 |                   |                                                                                                    |                           |                 |                  |                    | -              |

4. Proses 4 – Isi maklumat lengkap dalam kotak yang disediakan.

| B                                 | Batch ID                                                              |                              |                 |                                      |                     | _             | _ |
|-----------------------------------|-----------------------------------------------------------------------|------------------------------|-----------------|--------------------------------------|---------------------|---------------|---|
| P                                 | <sup>p</sup> atient Name                                              | 8                            |                 |                                      |                     |               |   |
| R                                 | Receipt No.                                                           |                              |                 |                                      |                     |               |   |
| R                                 | leceipt Date                                                          |                              |                 |                                      |                     |               |   |
|                                   |                                                                       | E                            |                 | lsi dan le                           | engkapk             | an            |   |
| Government Hospital / Clinic Name |                                                                       |                              |                 | lsi dan lengkapkan                   |                     |               |   |
| G                                 | Government H                                                          | lospital / Clinic            | Name            | mak                                  | lumat               |               |   |
| G                                 | Government H<br>Nagnosis                                              | lospital / Clinic            | Name            | mak                                  | dumat               |               |   |
| G<br>D<br>T                       | Sovernment H<br>Nagnosis<br>Fotal (RM)                                | lospital / Clinic            | Name            | mak                                  | dumat               |               |   |
| G                                 | Sovernment H<br>Xiagnosis<br>Total (RM)                               | Iospital / Clinic            | Name            | mak                                  | dumat               |               |   |
| G<br>D<br>T                       | Government H<br>Diagnosis<br>Gotal (RM)                               | lospital / Clinic            | Name            | mak                                  | klumat              |               |   |
|                                   | Sovernment H<br>Siagnosis<br>Total (RM)<br>dd                         | ent Claim                    | Name            | mak                                  | klumat              |               |   |
| G<br>D<br>T                       | iovernment H<br>Diagnosis<br>Total (RM)<br>dd<br>t of Outpatie<br>No. | ent Claim<br>Receipt<br>Date | Patient<br>Name | Government Hospital / Clinic<br>Name | Reason<br>Treatment | Total<br>(RM) |   |

5. Proses 5 – Cetak borang tuntutan yang telah diisi maklumat lengkap.

| GOVERNMENT OUTPATIENT CHARGES                                                                                                    | ×                                                                                |
|----------------------------------------------------------------------------------------------------|----------------------------------------------------------------------------------|
| Tuntutan anda telah dihantar untuk pertimbangan Bahagian Sumber Manusia. Sila cetak Borang Tuntut<br>Luar Kerajaan, dan lengkapkan permohonan dengan mendapatkan pengesahan dari Ketua Pusat Tangg<br>melampirkan resit asal tuntutan. Sila hantar permohonan yang lengkap kepada Unit Kebajikan, Bahagi<br>tempoh 90 hari dari tarikh resit.                    | tan Caj Rawatan Pesakit<br>gungjawab dan<br>ian Sumber Manusia dalam             |
| Your claim has been submitted for consideration by the Human Resources Department. Please print th<br>Treatment Charge Claim Form, and complete the application by obtaining verification from the Head ol<br>and attach original claim receipt. Please send the completed application to the Staff Welfare Unit, Hur<br>within 90 days from the date of receipt | e Government Outpatient<br>f the Responsibility Centre<br>man Resources Division |
| Cetak Borang Tuntutan Caj Rawatan Pesakit Luar                                                                                                    | Cetak borang tuntutan                                                            |
|                                                                                                    |                                                                                  |

6. Proses 6 – Cetak borang tuntutan dan dapatkan pengesahan ketua PTj.

| UNIVERSITY<br>UNIVERSITY<br>THE ADDRESS<br>THE ADDRESS AND ADDRESS<br>THE ADDRESS ADDRESS ADDRESS<br>THE ADDRESS ADDRESS ADDRESS<br>THE ADDRESS ADDRESS ADDRESS<br>THE ADDRESS ADDRESS ADDRESS ADDRESS<br>THE ADDRESS ADDRESS ADDRESS ADDRESS ADDRESS ADDRESS<br>THE ADDRESS ADDRESS ADDRESS ADDRESS ADDRESS ADDRESS ADDRESS<br>THE ADDRESS ADDRESS | UNIVERSITY OF A STATE OF A STATE |
|----------------------------------------------------------------------------------------------------|----------------------------------------------------------------------------------------------------|
| <section-header><text><text><text><text><text><text><text><text><text><text></text></text></text></text></text></text></text></text></text></text></section-header>                                                                                                    |                                                                                                    |
| NUMERICA     NUMERICA       NAME     RADIO     RADIO <t< th=""><td></td></t<>                                                                                                    |                                                                                                    |
|                                                                                                    | APPROXALAPPLICEDOR NEXT INTEL   NADIO IN HARA RESOURCE DOVISION HEAD OF HARA RESOURCE DOVISION   Image: Intel Intel                                                                                               |

## 7. Proses 7 – Semakan proses status tuntutan

| Кіте мурязыя                   | E Search for a       | unsthing                             |                                            |               |                       |          | 2 6 6 📾 🕞                    |
|--------------------------------|----------------------|--------------------------------------|--------------------------------------------|---------------|-----------------------|----------|------------------------------|
|                                | Nome / HOMAN RESOLD. | / Medaal                             |                                            |               |                       |          | Thursday, 6th of March, 2023 |
|                                | Staff Medical        |                                      |                                            |               |                       |          | 2025 🔳                       |
|                                |                      |                                      |                                            |               |                       |          | Anter - Service and          |
| D HUMAN RESOURCE               | Panel Clinic and Nor | Panel Cinit: Claim Status            |                                            | !             |                       |          |                              |
| Create 10 Musel Autilian       | Dental Class Status  | (Dental UPSI and Private Dental)     |                                            | Sema          | k <i>status</i> tuntı | ıtan     |                              |
| (Linus                         | Registered Pasel Cli | tio .                                |                                            |               |                       |          |                              |
| Point MCO                      | Guorannee Lenter Sta | nu                                   |                                            | <b></b>       |                       |          |                              |
| Rolf Attendence                | Sara Ubas States     |                                      |                                            |               |                       |          |                              |
| Darf Peolar -                  | Coverrment Hospite   | i Gal.                               |                                            |               |                       |          |                              |
| Experiptility / CV Celler      | Konstant Upon Instit | an nur                               |                                            |               |                       |          |                              |
| Transfer Cegnitionent          | Balling Penilt match | UNE DIR                              |                                            |               | /                     |          |                              |
| Asam Declamation               | Gov Duitpatient Cher | pes                                  |                                            |               |                       |          |                              |
|                                |                      |                                      |                                            | Tetal RM 0.00 |                       |          |                              |
| WebGel                         |                      | Anite Data                           | Colomour Kn                                | Chan Jona at  | Konna Imani           | Store    |                              |
| Address of Address             | 1                    | 06/03/2025                           | 0825-09228                                 | 500           | 0.00                  | SLEMT    | .0                           |
| Comparison of the local sector | Lassa.               |                                      |                                            |               |                       | 1.555.00 |                              |
| Table                          | STATUS               | DESCRIPTION                          |                                            |               |                       |          |                              |
|                                | APPLY                | Staf talah mengisi lengkap permulu   | ren .                                      |               |                       |          |                              |
| 163                            | HOD: VERIFY          | Katua PT) Telah memperakukan per     | tiohoran staff                             |               |                       |          |                              |
| Overclops Travel Roberts       | HIC RECOMMEND        | Bohagian Sumber Manusis teleh me     | nyokong permotonon yang memenutri kriteria |               |                       |          |                              |
| Allowence Clein Request        | HR REJECT            | Fermichionen telah ditolak oleh Seha | gion Sumber Monusia                        |               |                       |          |                              |
| - Service Book                 | APPROVE              | Ketua BSM / Planda har telah meksilu | skan permotionan                           |               |                       |          | 0                            |
| Staff VariBoation Latter       | CANCEL               | Permohonan dibataikan                |                                            |               |                       |          | ~                            |
| - an encontraction             | 3                    |                                      |                                            |               |                       |          |                              |